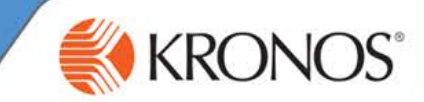

In uTIME, you can track and review timecard details in paper form. Simply print your timecard to have access to the paper version of the data.

In this document, you will learn how to print your timecard.

## **Printing your timecard**

1 Access the uTIME log on page at http://uoft.me/myutime.

|                                         | My Timecard                                                                                                    |          |          |          |          |          |          |          |          |       |   |  |  |  |
|-----------------------------------------|----------------------------------------------------------------------------------------------------|----------|----------|----------|----------|----------|----------|----------|----------|-------|---|--|--|--|
| 2 Log in using your LITOPid and         | Current Pay Period 🕞 🧰 Refresh Save Cancel More 🗸                                                                       |          |          |          |          |          |          |          |          |       |   |  |  |  |
|                                         | Pay Code                                                                                                    | Transfer | Mon 2/17 | Tue 2/18 | Wed 2/19 | Thu 2/20 | Fri 2/21 | Sat 2/22 | Sun 2/23 | Total | - |  |  |  |
| password.                               | Hours Worked                                                                                                    |          | 8:00     | 8:00     | 8:00     | 3:00     | 8:00     |          |          | 35:00 |   |  |  |  |
|                                         | Hours Worked                                                                                                    | QAE      |          |          |          | 5:00     |          |          |          | 5:00  |   |  |  |  |
| _                                       | <enter pay<="" th=""><th></th><th></th><th></th><th></th><th></th><th></th><th></th><th></th><th></th><th></th></enter> |          |          |          |          |          |          |          |          |       |   |  |  |  |
| 3 Access the <b>My Timecard</b> window. | Schedule                                                                                                    |          | 9:00A    | 9:00A    | 9:00A    | 9:00A    | 9:00A    |          |          |       |   |  |  |  |
|                                         | Daily Totals                                                                                                    |          | 8:00     | 8:00     | 8:00     | 8:00     | 8:00     |          |          | 40:00 |   |  |  |  |
|                                         | Pay Code                                                                                                    | Transfer | Mon 2/24 | Tue 2/25 | Wed 2/26 | Thu 2/27 | Fri 2/28 | Sat 3/01 | Sun 3/02 | Total |   |  |  |  |
|                                         | Hours Worked                                                                                                    |          | 8:00     | 8:00     | 8:00     | 8:00     | 8:00     |          |          | 40:00 |   |  |  |  |
| Click the maximize icon.                | <enter pay<="" td=""><td></td><td></td><td></td><td></td><td></td><td></td><td></td><td></td><td></td><td></td></enter> |          |          |          |          |          |          |          |          |       |   |  |  |  |
|                                         | - L L L                                                                                                    |          | 0.001    |          | a aa.    |          | 0.001    |          |          |       | - |  |  |  |

5 Select Print from your web browser.

## Note

| 😂 Kronos WORKFORCE CENTRAL(R) - Windows Internet Explorer                                                                                                    |                  |                       |          |             |              |          |          |          |       |     |          |                |            |       |                                     |                                        |                                       |                                |                |  |
|----------------------------------------------------------------------------------------------------|------------------|-----------------------|----------|-------------|--------------|----------|----------|----------|-------|-----|----------|----------------|------------|-------|-------------------------------------|----------------------------------------|---------------------------------------|--------------------------------|----------------|--|
| 😋 💽 🗢 🥖 http://kl                                                                                                    | train.kronos.com | /wfc/appli 🔎 💌        | ] 🗟 😽 🗙  | 🦉 Kronos \  | WORKFORCE CE | NTR ×    | 1        |          |       |     |          |                |            |       |                                     |                                        |                                       | 🟠 🛠 🗱                          |                |  |
| 🗱 KRONC                                                                                                    | )S Jam<br>Sigi   | nes Anderson<br>n Out |          | 65          | 22           |          |          |          | Works |     |          |                |            | orksj | Print   File   Zoom (100%)   Safety |                                        |                                       | Print<br>Print pre<br>Page set | Ctrl+P<br>view |  |
| My Timecard                                                                                                    | ion ••           | Current Pay Perio     | d (      | - 📰 🛛 Refre | esh Save     | Cancel   | More 👻   |          | E     | ] # | My<br>My | Timeo<br>Calen | ard<br>dar | _     | View<br>Mana<br>F12 d<br>Go to      | downlo<br>ige ado<br>levelop<br>pinnei | oads<br>1-ons<br>ber tools<br>d sites | Ctrl+J                         |                |  |
| Pay Code                                                                                                    | Transfer         | Mon 2/17              | Tue 2/18 | Wed 2/19    | Thu 2/20     | Fri 2/21 | 5at 2/22 | Sun 2/23 | Total | -   |          | Febru          | uary       |       | Inter<br>Abou                       | net opi<br>t Inter                     | tions<br>net Explo                    | orer                           |                |  |
| Hours Worked                                                                                                    |                  | 8:00                  | 8:00     | 8:00        | 3:00         | 8:00     |          |          | 35:00 |     | 5        | м              | т          | W-    | -                                   | 1                                      | -                                     |                                |                |  |
| Hours Worked                                                                                                    | QAE              |                       |          |             | 5:00         |          |          |          | 5:00  |     | 2        | 3              | 4          | 5     | 6                                   | 7                                      | 8                                     |                                |                |  |
| <enter pay<="" th=""><th></th><th></th><th></th><th></th><th></th><th></th><th></th><th></th><th></th><th></th><th>9</th><th>10</th><th>11</th><th>12</th><th>13</th><th>14</th><th>15</th><th></th><th></th><th></th></enter> |                  |                       |          |             |              |          |          |          |       |     | 9        | 10             | 11         | 12    | 13                                  | 14                                     | 15                                    |                                |                |  |
| Schedule                                                                                                    |                  | 9:00A                 | 9:00A    | 9:00A       | 9:00A        | 9:00A    |          |          |       |     | 16       | 17             | 18         | 19    | 20                                  | 21                                     | 22                                    |                                |                |  |
| Daily Totals                                                                                                    |                  | 8:00                  | 8:00     | 8:00        | 8:00         | 8:00     |          |          | 40:00 |     | 23       | 24             | 25         | 26    | 27                                  | 28                                     |                                       |                                |                |  |